# hurtighjelp hp deskjet 845c/825c series innholdsfortegnelse

| om skriveren 1                                                    |
|-------------------------------------------------------------------|
| innføring i skrivere i hp deskjet 845c/825c series                |
| begreper og konvensjoner                                          |
| merknader og opphavsrett                                          |
| om skriverfunksjoner                                              |
| bruke papirskuffer                                                |
| skrive ut på hp deskjet 845c/825c-skriveren                       |
| angi egendetinerte utskriftsmarger                                |
|                                                                   |
| skrive ut på papir og andre medier                                |
| konvolutter 16                                                    |
| transparenter 21                                                  |
| etiketter                                                         |
| visittkort, registerkort og andre små typer utskriftsmateriale 26 |
| fotografier                                                       |
| gratulasjonskort                                                  |
| plakater                                                          |
| listepapir                                                        |
| motivoverføringer                                                 |
| manuell tosidig utskrift                                          |
| spesialfunksioner                                                 |
| topatronutskrift                                                  |
| enatronutskrift //                                                |
|                                                                   |
| produktvedlikehold                                                |

| lampe for blekkpatronstatus      skifte blekkpatroner      justere blekkpatroner      rengjøre blekkpatroner automatisk      rengjøre blekkpatronene og blekkpatronholderen manuelt      rengjøre skriverdekselet      etterfylle blekkpatroner      vedlikeholde blekkpatroner      verktøvboks | 49<br>50<br>53<br>54<br>55<br>59<br>60<br>61<br>62<br>63 |
|----------------------------------------------------------------------------------------------------|----------------------------------------------------------|
|                                                                                                    |                                                          |
|                                                                                                    | 64                                                       |
| lampene på skriveren blinker                                                                                                    | 65<br>67                                                 |
| utskriftsbastigbeten er for langsom                                                                                                    | 70                                                       |
| problemer med utskrifter                                                                                                    | 72                                                       |
| produktspesifikasjoner                                                                                                    | 77                                                       |
| produktspesifikasjoner for skrivere i hp deskjet 845c/825c series<br>minste utskriftsmarger                                                                                                    | 78<br>83<br>85                                           |
| indeks                                                                                                    | 86                                                       |

# om skriveren

- innføring i skrivere i hp deskjet 845c/825c series
- begreper og konvensjoner
- merknader og opphavsrett
- om skriverfunksjoner
- bruke papirskuffer
- skrive ut på hp deskjet 845c/825c-skriveren
- angi egendefinerte utskriftsmarger
- bruke oppgavelinjeikonet

# innføring i skrivere i hp deskjet 845c/825c series

Gratulerer! Du har kjøpt en skriver i HP Deskjet 845c/825c series som har følgende funksjoner:

- Topatronutskrift som gir optimal utskriftskvalitet
- Enpatronutskrift som lar deg skrive ut med bare den trefargede blekkpatronen installert

HP-skrivere er konstruert for å gi de beste utskriftsresultatene. Les om disse og andre funksjoner i de følgende avsnittene.

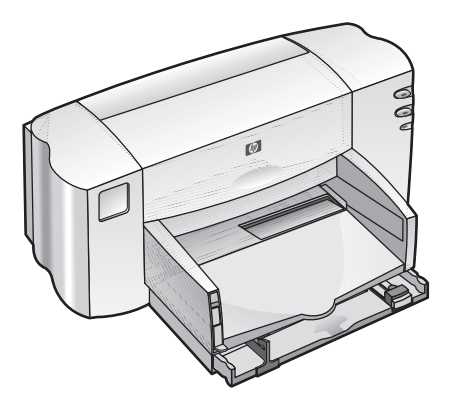

# begreper og konvensjoner

Følgende termer og konvensjoner brukes i Hurtighjelp.

## begreper

Skrivere i HP Deskjet 845c/825c series omtales som HP Deskjet 845c/825c eller HP Deskjet.

# symboler

Symbolet > leder deg gjennom en serie trinn i programvaren. For eksempel:

Velg **Start > Programmer > hp deskjet 845c/825c series** > verktøyboks for **hp deskjet 845c/825c** for å åpne verktøyboksen for HP Deskjet.

# forsiktighetsregler og advarsler

**Obs!** indikerer fare for skader på HP Deskjet-skriveren eller annet utstyr. For eksempel:

**Obs!** Ta ikke på blekkpatrondysene eller kopperkontaktene. Ved berøring av disse delene, kan det føre til tilstopping, sviktende i blekktilførsel og dårlig elektrisk forbindelse.

**Advarsel!** angir fare for personskade. For eksempel:

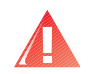

Advarsel! Oppbevar blekkpatroner utilgjengelig for barn.

## ikoner

En Notatblokk viser til tilleggsinformasjon. For eksempel:

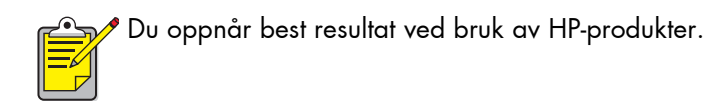

En **Mus** betyr at du finner mer informasjon med hjelpefunksjonen **Hva er dette?**.

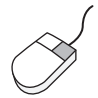

<sup>7</sup> Hvis du vil vite mer om alternativene i hver enkelt kategori, peker du på et alternativ og høyreklikker for å få fram dialogboksen **Hva er dette?**. Klikk **Hva er dette?** hvis du vil vite mer om alternativet du har valgt.

# merknader og opphavsrett

# merknader fra hewlett-packard company

Informasjonen i dette dokumentet kan endres uten varsel.

Hewlett-Packard (HP) stiller ingen garantier med hensyn til dette materialet, innbefattet, men ikke begrenset til, underforståtte garantier for kommersielt bruk og andre særskilte formål.

Hewlett-Packard skal ikke holdes ansvarlig for eventuelle feil eller tilfeldig skade som påføres i forbindelse med levering eller bruk av dette materialet.

Med enerett. Reproduksjon, tilpassing eller oversetting av dette materialet er forbudt uten skriftlig tillatelse fra Hewlett-Packard, med unntak av de tilfeller som er regulert i lover om opphavsrett.

# opphavsrett

Microsoft, MS og Windows er registrerte varemerker for Microsoft Corporation.

Pentium er et registrert varemerke i USA for Intel Corporation.

TrueType er et registrert varemerke i USA for Apple Computer, Inc.

Adobe og Acrobat er varemerker for Adobe Systems Incorporated.

#### Copyright 2001 Hewlett-Packard Company

# om skriverfunksjoner

# knapper og lamper

Med knappene på skriveren kan du slå den på og av eller fortsette en utskriftsjobb. Lampene gir visuell informasjon om skriverstatusen.

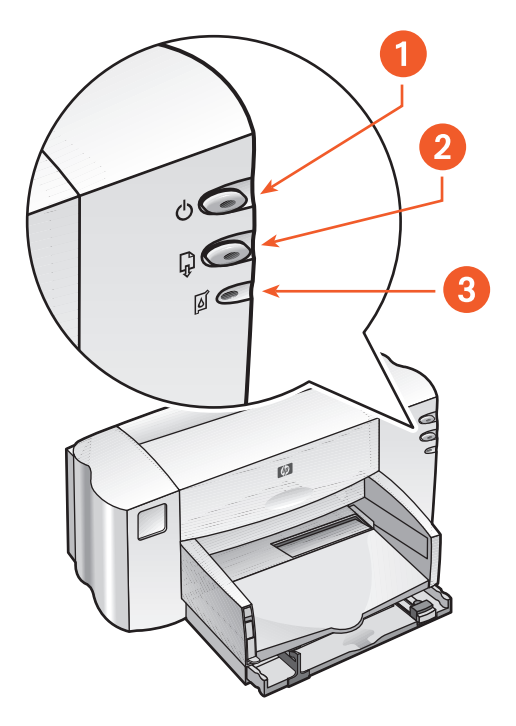

- 1. Av/på-knapp og -lampe 2. Fortsett-knapp og -lampe.
- 3. Blekkpatronstatus (symbol og lampe)

#### blekkpatronstatus (symbol og lampe)

Lampen ved siden av symbolet for blekkpatronstatus blinker når blekkpatronstatusen bør kontrolleres.

#### fortsett-knapp og -lampe

Lampen på **Fortsett**-knappen blinker når skriveren behøver tilsyn. Det kan for eksempel innebære å legge i papir eller fjerne papirstopp. Når problemet er løst, trykker du på **Fortsett**-knappen for å fortsette utskriften.

#### av/på-knapp og -lampe

Skriveren slås av og på med **Av/på**-knappen. Den grønne lampen på **Av/på**knappen blinker under utskrift.

**Obs!** Bruk alltid **Av/på**-knappen foran på skriveren til å slå den av og på. Det kan oppstå feil med skriveren hvis den slås av vi et grenuttak, overspenningsvern eller med en veggmontert bryter.

## papirskuffer

Skriveren har en innskuff og en utskuff. Plasser papiret eller andre medier i innskuffen for å skrive ut. Ferdige utskrifter blir lagt i utskuffen.

# bruke papirskuffer

# innskuff

Papir og andre typer utskriftsmateriale legges i innskuffen.

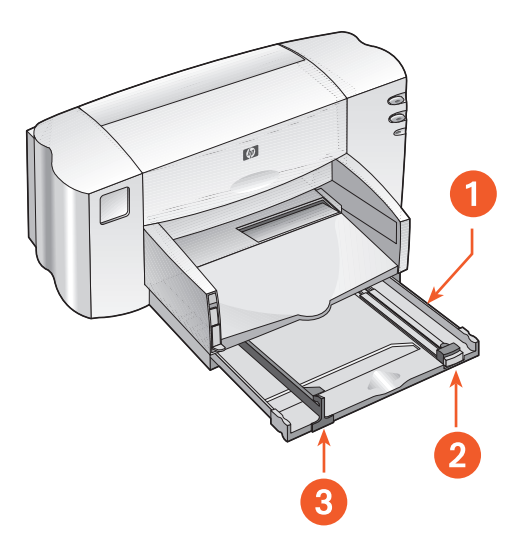

1. Papirskuff i uttrukket stilling 2. Skinne for lengdejustering 3. Skinne for breddejustering

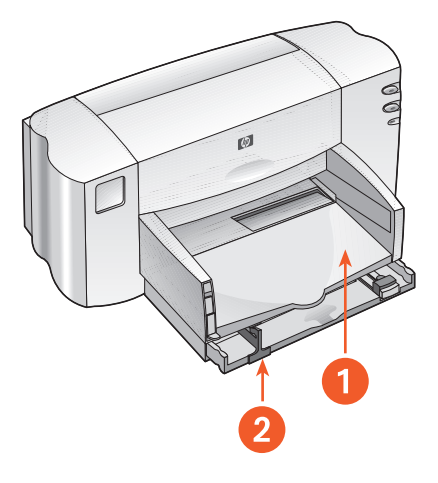

1. Utskuff 2. Innskuff skjøvet inn

# utskuff

Utskuffens posisjon kan endres for å tilpasses ulike utskriftsbehov.

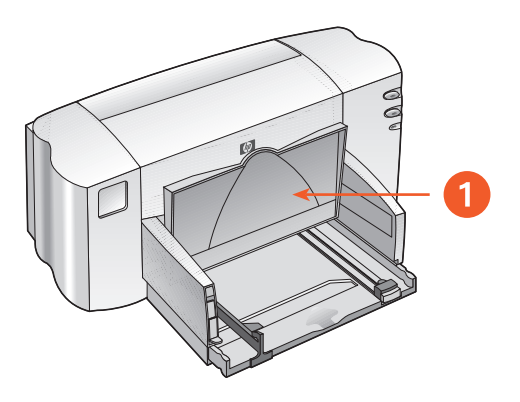

1. Utskuff i opp-stilling

**Utskuff i opp-stilling** - Utskuffen skal være i opp-stilling for å kunne legge i listepapir. Skuffen skal være i denne stillingen under utskrift på listepapir.

**Utskuff i ned-stilling** - Behold utskuffen i ned-stilling for de fleste typer utskrifter og utskrift av enkeltkonvolutter.

# skrive ut på hp deskjet 845c/825cskriveren

Skriveren styres av programvare som installeres på datamaskinen. Skriverprogramvaren, også kalt skriverdriveren, inneholder dialogbokser for kommunikasjon med skriveren.

### skrive ut i Windows 98, Me eller 2000

Følg instruksjonene nedenfor for å skrive ut i Windows 98, Me eller 2000:

- 1. Åpne filen du vil skrive ut.
- 2. Gjør ett av følgende for å vise skjermbildet for hp deskjet 845c/825c series :
  - Klikk Fil > Skriv ut, og velg deretter Egenskaper.
  - Klikk Fil > Skriveroppsett, og velg deretter Egenskaper.
  - Klikk Fil > Skriv ut > Oppsett, og velg deretter Egenskaper. Skjermbildet for hp deskjet 845c/825c series vises.

Alternativet du må velge, avhenger av programvaren du bruker.

Skjermbildet for hp deskjet 845c/825c series inneholder tre kategorialternativer: Oppsett, Funksjoner og Avansert.

- **3.** Velg **Oppsett** for å velge mellom alternativer for utskriftskvalitet, papirtype, papirstørrelse og fotoutskrifter.
- **4.** Velg **Funksjoner** for å velge sideretning, tosidig utskrift, flere sider per ark og plakatutskrift.

- 5. Velg Avansert for å angi tekstfarge, blekkvolum, utskriftshastighet (modus for lite minne), og for å justere farger og kontrast.
- 6. Klikk OK for å gå tilbake til skjermbildet Skriv ut eller Utskriftsformat.
- 7. Klikk OK for å skrive ut.

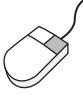

Hvis du vil vite mer om alternativene i hver enkelt kategori, peker du på et alternativ og høyreklikker for å få fram dialogboksen **Hva er dette?**. Klikk **Hva er dette?** hvis du vil vite mer om alternativet du har valgt.

# angi egendefinerte utskriftsmarger

Gjør følgende for å angi utskriftsmarger:

- 1. Åpne filen du vil skrive ut.
- 2. Gjør ett av følgende for å vise skjermbildet for hp deskjet 845c/825c series:
  - Klikk Fil > Skriv ut, og velg deretter Egenskaper.
  - Klikk Fil > Skriveroppsett, og velg deretter Egenskaper.
  - Klikk Fil > Skriv ut > Oppsett, og velg deretter Egenskaper. Skjermbildet for hp deskjet 845c/825c series vises.

Alternativet du må velge, avhenger av programvaren du bruker.

Skjermbildet for hp deskjet 845c/825c series inneholder tre kategorialternativer: Oppsett, Funksjoner og Avansert.

3. Velg kategorien **Oppsett** og deretter **Brukerdefinert papirstørrelse** under Papirstørrelse.

Dialogboksen Brukerdefinert papirstørrelse vises.

- Velg ønsket innstilling for bredde og høyde.
  Papirbredden må være mellom 77 og 215 mm (3 x 8,5 tommer), og papirlengden må være mellom 127 og 356 mm (5 x 14 tommer).
- 5. Klikk OK for å gå tilbake til Oppsett-skjermbildet.
- 6. Klikk Bruk, og deretter OK for å godta de nye innstillingene.
- 7. Klikk OK for å skrive ut.

# bruke oppgavelinjeikonet

Med ikonet for skriverinnstillinger på oppgavelinjen kan du endre standardinnstillingene for skriveren.

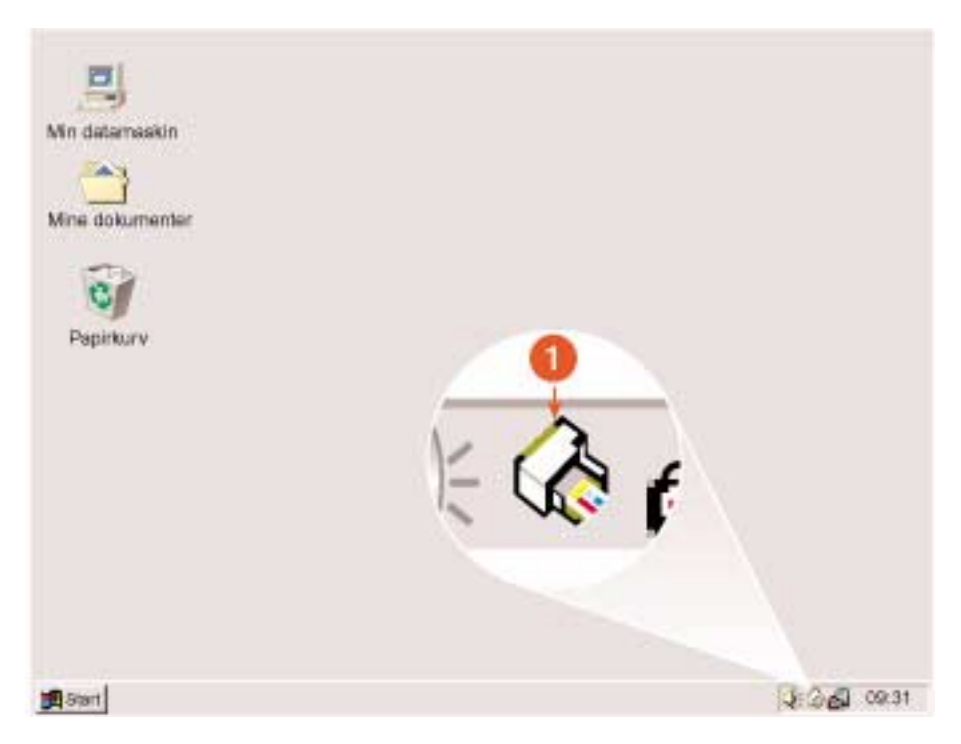

1. ikon for skriverinnstillinger på oppgavelinjen

## åpne dialogboksen Skriveregenskaper

- Dobbeltklikk ikonet for skriverinnstillinger på oppgavelinjen. Dialogboksen for hp deskjet 845c/825c series vises.
- 2. Velg aktuelle utskriftsalternativer i skjermbildet for hp deskjet 845c/ 825c series.
- 3. Klikk OK.

### endre utskriftsalternativer i dialogboksen for standard utskriftsinnstillinger

- Klikk ikonet for skriverinnstillinger på oppgavelinjen. Dialogboksen for standard utskriftsinnstillinger vises. I denne dialogboksen kan du endre standard utskriftskvalitet.
- 2. Velg følgende alternativer:
  - Utskriftskvalitet: Kladd, Normal eller Best
- 3. Klikk utenfor dialogboksen.

En dialogboks vises med en melding om at alternativene du har valgt, bestemmer hvilke utskriftsinnstillinger skriveren bruker. Hvis du ikke vil at denne dialogboksen skal vises neste gang, merker du av **Ikke vis denne meldingen igjen**.

4. Klikk OK.

# bruke snarveiene for skriverinnstillinger via ikonet på oppgavelinjen

1. Høyreklikk ikonet for skriverinnstillinger på oppgavelinjen.

En snarveimeny med navnene på de installerte skriverne kommer fram. Det er merket av for den skriveren som er valgt. Du kan velge en annen skriver på menyen hvis du vil endre standardskriver.

- 2. Velg ett av disse alternativene:
  - Endre standard utskriftsinnstillinger for å åpne dialogboksen for hp deskjet 845c/825c series.
  - Klikk Åpne verktøyboks for å åpne verktøyboksen for HP Deskjet.
  - Klikk **Avslutt** for å deaktivere ikonet for **skriverinnstillinger** på oppgavelinjen.

Se også: verktøyboks for hp deskjet

# skrive ut på papir og andre medier

- konvolutter
- transparenter
- etiketter
- visittkort, registerkort og andre små typer utskriftsmateriale
- fotografier
- gratulasjonskort
- plakater
- listepapir
- motivoverføringer
- manuell tosidig utskrift

# konvolutter

Skriv ut en enkeltkonvolutt via konvoluttåpningen, eller skriv ut flere konvolutter fra innskuffen.

## skrive ut en enkeltkonvolutt

#### forberede utskrift

- 1. Plasser konvolutten i åpningen for enkeltkonvolutter med fliken mot venstre og vendt opp.
- 2. Skyv konvolutten forover til den stopper.

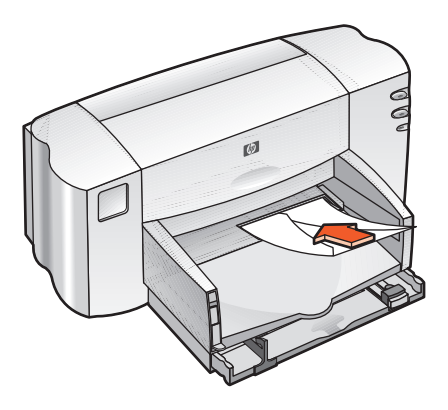

#### skrive ut konvolutten

Bruk ikke denne veiledningen hvis programvaren har en funksjon for konvoluttutskrift. Følg instruksjonene som følger med programvaren.

1. Åpne filen du vil skrive ut.

- 2. Gjør ett av følgende for å vise skjermbildet for hp deskjet 845c/825c series:
  - Klikk Fil > Skriv ut, og velg deretter Egenskaper.
  - Klikk Fil > Skriveroppsett, og velg deretter Egenskaper.
  - Klikk Fil > Skriv ut > Oppsett, og velg deretter Egenskaper.

Skjermbildet for hp deskjet 845c/825c series vises.

Alternativet du må velge, avhenger av programvaren du bruker.

Skjermbildet for hp deskjet 845c/825c series inneholder tre kategorialternativer: Oppsett, Funksjoner og Avansert.

- 3. Velg Oppsett og deretter følgende:
  - Utskriftskvalitet: Normal
  - Papirtype: Vanlig papir
  - Papirstørrelse: Aktuell konvoluttstørrelse
- 4. Velg kategorien Funksjoner og deretter følgende:
  - Papirretning: Aktuell konvoluttretning
  - Tosidig utskrift: Ikke avmerket
- 5. Klikk OK for å gå tilbake til skjermbildet Skriv ut eller Utskriftsformat.
- 6. Klikk OK for å skrive ut.

#### retningslinjer for utskrift

- Kontroller at utskuffen er i ned-stilling.
- Unngå konvolutter med hekter eller vinduer.
- Unngå konvolutter som er blanke eller preget, konvolutter med tykke, uregelmessige eller bøyde kanter, eller konvolutter som er krøllet, opprevet eller ødelagt på annen måte.

# skrive ut flere konvolutter

#### forberede utskrift

- 1. Trekk ut innskuffen.
- 2. Trekk ut begge papirskinnene, og fjern alt papiret fra skuffen.
- **3.** Legg inntil 15 konvolutter i innskuffen med fliken mot venstre og vendt opp.
- 4. Skyv konvoluttene forover til de stopper.
- 5. Skyv papirskinnene tett inntil kantene på konvoluttene. Skyv skuffen forover til den stopper.

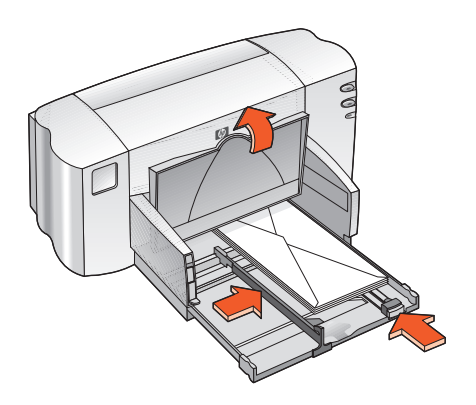

#### skrive ut konvoluttene

Bruk ikke denne veiledningen hvis programvaren har en funksjon for konvoluttutskrift. Følg instruksjonene som følger med programvaren.

1. Åpne filen du vil skrive ut.

- 2. Gjør ett av følgende for å vise skjermbildet for hp deskjet 845c/825c series:
  - Klikk Fil > Skriv ut, og velg deretter Egenskaper.
  - Klikk Fil > Skriveroppsett, og velg deretter Egenskaper.
  - Klikk Fil > Skriv ut > Oppsett, og velg deretter Egenskaper. Skjermbildet for hp deskjet 845c/825c series vises.

Alternativet du må velge, avhenger av programvaren du bruker.

Skjermbildet for hp deskjet 845c/825c series inneholder tre kategorialternativer: Oppsett, Funksjoner og Avansert.

- 3. Velg Oppsett og deretter følgende:
  - Utskriftskvalitet: Normal
  - Papirtype: Vanlig papir
  - Papirstørrelse: Aktuell konvoluttstørrelse
- 4. Velg kategorien Funksjoner og deretter følgende:
  - Papirretning: Aktuell konvoluttretning
  - Tosidig utskrift: Ikke avmerket
- 5. Klikk OK for å gå tilbake til skjermbildet Skriv ut eller Utskriftsformat.
- 6. Klikk OK for å skrive ut.

#### retningslinjer for utskrift

- Legg aldri mer enn 15 konvolutter i innskuffen samtidig.
- Rett inn konvoluttkantene før de legges inn.
- Unngå konvolutter med hekter eller vinduer.
- Unngå konvolutter som er blanke eller preget, konvolutter med tykke, uregelmessige eller bøyde kanter, eller konvolutter som er krøllet, opprevet eller ødelagt på annen måte.

💁🖉 Du oppnår best resultat ved bruk av HP-produkter.

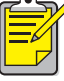

# transparenter

# forberede utskrift

- 1. Trekk ut innskuffen, og løft opp utskuffen.
- 2. Trekk ut begge papirskinnene, og fjern alt papiret fra skuffen.
- **3.** Luft transparentbunken for å skille arkene fra hverandre, og rett deretter inn kantene.
- **4.** Legg inntil 25 transparenter i skuffen med den grove siden ned og den selvklebende strimmelen mot skriveren.

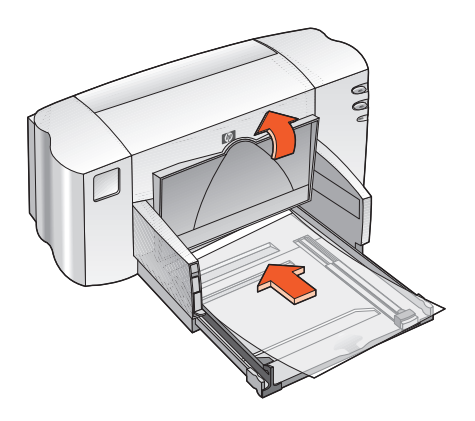

- 5. Skyv transparentene forover til de stopper.
- **6.** Skyv papirskinnene, slik at de ligger tett inntil transparentene, og skyv skuffen forover til den stopper.
- 7. Legg ned utskuffen.

## skrive ut transparenter

- 1. Åpne filen du vil skrive ut.
- 2. Gjør ett av følgende for å vise skjermbildet for hp deskjet 845c/825cseries:
  - Klikk Fil > Skriv ut, og velg deretter Egenskaper.
  - Klikk Fil > Skriveroppsett, og velg deretter Egenskaper.
  - Klikk Fil > Skriv ut > Oppsett, og velg deretter Egenskaper.

Skjermbildet for hp deskjet 845c/825c series vises.

Alternativet du må velge, avhenger av programvaren du bruker.

Skjermbildet for hp deskjet 845c/825c series inneholder tre kategorialternativer: Oppsett, Funksjoner og Avansert.

- 3. Velg Oppsett og deretter følgende:
  - Utskriftskvalitet: Kladd, Normal eller Best
  - Papirtype: Aktuelt transparentpapir
  - Papirstørrelse: Aktuell størrelse
- 4. Velg kategorien Funksjoner og deretter følgende:
  - Papirretning: Aktuell papirretning
  - Tosidig utskrift: Ikke avmerket
- 5. Klikk OK for å gå tilbake til skjermbildet Skriv ut eller Utskriftsformat.
- 6. Klikk OK for å skrive ut.

# retningslinjer for utskrift

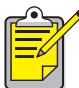

💋 Du får best resultat med **hp premium inkjet transparency film**.

# etiketter

# forberede utskrift

- 1. Trekk ut innskuffen.
- 2. Trekk ut begge papirskinnene, og fjern alt papiret fra skuffen.
- **3.** Luft bunken med etikettark for å skille dem fra hverandre, og rett inn kantene.
- 4. Legg maksimum 20 etikettark i skuffen med etikettsiden ned.
- 5. Skyv papirskinnene, slik at de ligger tett inntil arkene, og skyv deretter inn skuffen.

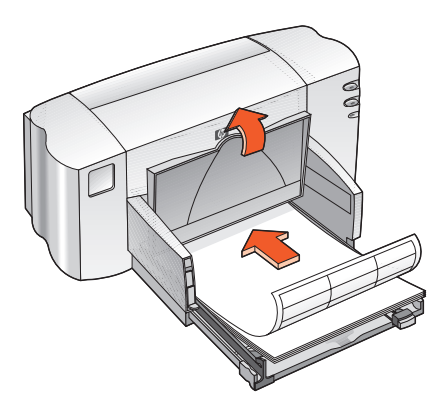

## skrive ut etiketter

- 1. Åpne filen du vil skrive ut.
- 2. Gjør ett av følgende for å vise skjermbildet for hp deskjet 845c/825c series :
  - Klikk Fil > Skriv ut, og velg deretter Egenskaper.
  - Klikk Fil > Skriveroppsett, og velg deretter Egenskaper.
  - Klikk Fil > Skriv ut > Oppsett, og velg deretter Egenskaper.

Skjermbildet for hp deskjet 845c/825c series vises.

Alternativet du må velge, avhenger av programvaren du bruker.

Skjermbildet for hp deskjet 845c/825c series inneholder tre kategorialternativer: Oppsett, Funksjoner og Avansert.

- 3. Velg Oppsett og deretter følgende:
  - Utskriftskvalitet: Normal
  - **Papirtype**: Aktuell papirtype.
  - Papirstørrelse: Velg A4 eller Letter (8,5 x 11 tommer)
- 4. Velg kategorien Funksjoner og deretter følgende:
  - Papirretning: Aktuell papirretning
  - Tosidig utskrift: Ikke avmerket
- 5. Klikk OK for å gå tilbake til skjermbildet Skriv ut eller Utskriftsformat.
- 6. Klikk OK for å skrive ut.

## retningslinjer for utskrift

- Bruk kun papiretiketter som er spesielt utviklet for blekkskrivere.
- Legg aldri mer enn 20 etikettark i innskuffen samtidig.
- Bruk bare hele etikettark.
- Kontroller at etikettarkene ikke er sammenklebet, krøllet eller at etikettene har løsnet fra arket.
- Unngå plastetiketter eller gjennomsiktige etiketter. Blekket tørker ikke på plastetiketter eller gjennomsiktige etiketter.

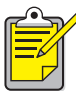

<sup>•</sup> Du oppnår best resultat ved bruk av HP-produkter.

# visittkort, registerkort og andre små typer utskriftsmateriale

# forberede utskrift

- 1. Trekk ut innskuffen, og løft opp utskuffen.
- 2. Trekk ut begge papirskinnene, og fjern alt papiret fra skuffen.
- 3. Juster kantene på utskriftsmaterialet.
- **4.** Legg maksimum 30 kort eller andre små typer utskriftsmateriale i skuffen.
- 5. Skyv kortene eller utskriftsmaterialet forover til det stopper, og legg deretter ned utskuffen.
- **6.** Skyv papirskinnene for lengdejustering, slik at de ligger tett inntil kantene på utskriftsmaterialet.

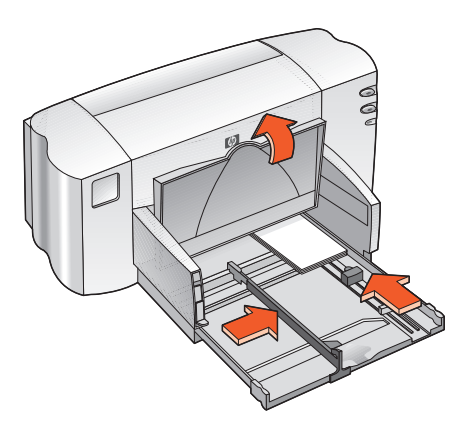

- **7.** Skyv den fargede skinnen for finjustering av papirlengde, slik at den ligger tett inntil utskriftsmaterialet.
- 8. Skyv papirskinnen for breddejustering, slik at den ligger tett inntil utskriftsmaterialet.
- 9. Skyv inn innskuffen.

### skrive ut visittkort, registerkort og andre små typer utskriftsmateriale

- 1. Åpne filen du vil skrive ut.
- 2. Gjør følgende for å vise skjermbildet for hp deskjet 845c/825c series:
  - Klikk Fil > Skriv ut, og velg deretter Egenskaper.
  - Klikk Fil > Skriveroppsett, og velg deretter Egenskaper.
  - Klikk Fil > Skriv ut > Oppsett, og velg deretter Egenskaper.

Skjermbildet for hp deskjet 845c/825c series vises.

Alternativet du må velge, avhenger av programvaren du bruker.

Skjermbildet for hp deskjet 845c/825c series inneholder tre kategorialternativer: Oppsett, Funksjoner og Avansert.

- 3. Velg Oppsett og deretter følgende:
  - Utskriftskvalitet: Kladd, Normal eller Best
  - Papirtype: Aktuell papirtype.
  - Papirstørrelse: Aktuell størrelse
- 4. Velg kategorien Funksjoner og deretter følgende:
  - Papirretning: Aktuell papirretning
  - Tosidig utskrift: Ikke avmerket
- 5. Klikk OK for å gå tilbake til skjermbildet Skriv ut eller Utskriftsformat.
- 6. Klikk OK for å skrive ut.

# retningslinjer for utskrift

Hvis du får melding om at skriveren er **tom for papir**, må du kontrollere at mediene er riktig plassert i innskuffen.

🖕 Du oppnår best resultat ved bruk av HP-produkter.

# fotografier

# forberede utskrift

- 1. Trekk ut innskuffen, og løft opp utskuffen.
- 2. Trekk ut begge papirskinnene, og fjern alt papiret fra skuffen.
- **3.** Luft bunken med fotopapir for å skille dem fra hverandre, og rett inn kantene på arkene.
- **4.** Plasser bunken med fotopapir i skuffen med utskriftssiden ned. Papirbunken kan være opptil 10 mm (3/8 tommer) tykk.
- 5. Skyv papirskinnene, slik at de ligger tett inntil kantene på fotopapiret, og skyv deretter inn skuffen.

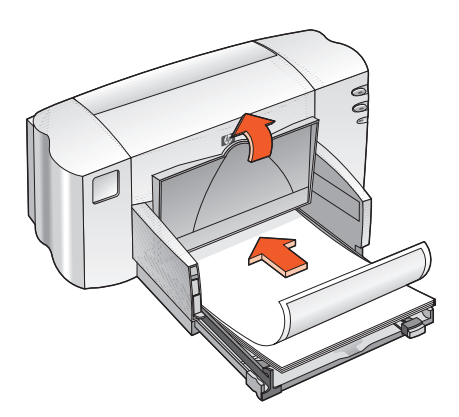

6. Legg ned utskuffen.

# skrive ut fotografier

- 1. Åpne filen du vil skrive ut.
- 2. Gjør ett av følgende for å vise skjermbildet for hp deskjet 845c/825c series :
  - Klikk Fil > Skriv ut, og velg deretter Egenskaper.
  - Klikk Fil > Skriveroppsett, og velg deretter Egenskaper.
  - Klikk Fil > Skriv ut > Oppsett, og velg deretter Egenskaper.

Skjermbildet for hp deskjet 845c/825c series vises.

Alternativet du må velge, avhenger av programvaren du bruker.

Skjermbildet for hp deskjet 845c/825c series inneholder tre kategorialternativer: Oppsett, Funksjoner og Avansert.

- 3. Velg Oppsett og deretter følgende:
  - Utskriftskvalitet: Normal eller Best
  - Papirtype: Aktuell type fotopapir
  - Fotopapirutskrift:
    - PhotoREt for høyeste utskriftshastighet og kvalitet, eller
    - 600 x 1200 punkter/tomme for beste oppløsning
  - Papirstørrelse: Aktuell papirstørrelse
- 4. Velg kategorien Funksjoner og deretter følgende:
  - Papirretning: Aktuell papirretning
  - Tosidig utskrift: Ikke avmerket
- 5. Klikk OK for å gå tilbake til skjermbildet Skriv ut eller Utskriftsformat.
- 6. Klikk OK for å skrive ut.

## retningslinjer for utskrift

- Ta et digitalt bilde, skann et fotografi, eller la fotobutikken lage en elektronisk fil av fotografiet. Fotografiet må være i elektronisk format (digitalt) før det kan skrives ut.
- Bruk PhotoREt til de fleste utskrifter på fotopapir.
- Velg papirtypen og deretter en aktuell papirstørrelse på rullgardinmenyen.

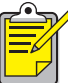

Du oppnår best resultat ved å bruke hp premium plus photo paper or hp premium photo paper.

Se også: problemer med utskrifter

# gratulasjonskort

# forberede utskrift

- 1. Trekk ut innskuffen, og løft opp utskuffen.
- 2. Trekk ut begge papirskinnene, og fjern alt papiret fra skuffen.
- 3. Luft bunken med gratulasjonskort for å skille dem fra hverandre.
- 4. Rett inn kortenes kanter, og legg maksimum 30 kort i skuffen.
- 5. Skyv kortene helt fram, og legg ned utskuffen.
- **6.** Skyv papirskinnene, slik at de ligger tett inntil kanten på kortene, og skyv inn skuffen.

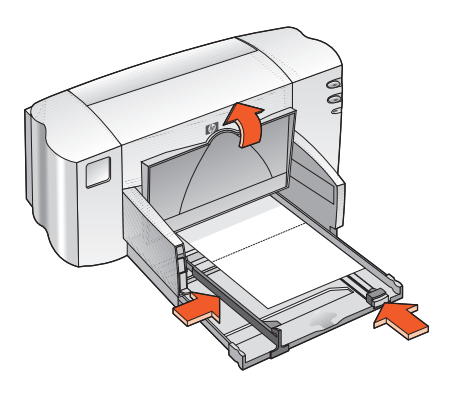

# skrive ut gratulasjonskort

- 1. Åpne filen du vil skrive ut.
- 2. Gjør ett av følgende for å vise skjermbildet for hp deskjet 845c/825c series :
  - Klikk Fil > Skriv ut, og velg deretter Egenskaper.
  - Klikk Fil > Skriveroppsett, og velg deretter Egenskaper.
  - Klikk Fil > Skriv ut > Oppsett, og velg deretter Egenskaper.

Skjermbildet for hp deskjet 845c/825c series vises.

Alternativet du må velge, avhenger av programvaren du bruker.

Skjermbildet for hp deskjet 845c/825c series inneholder tre kategorialternativer: Oppsett, Funksjoner og Avansert.

- 3. Velg Oppsett og deretter følgende:
  - Utskriftskvalitet: Normal eller Best
  - **Papirtype**: Aktuell type gratulasjonskort
  - Papirstørrelse: Aktuell kortstørrelse
- 4. Velg kategorien Funksjoner og deretter følgende:
  - Papirretning: Aktuell papirretning
  - Tosidig utskrift: Hvis det er aktuelt
- 5. Klikk OK for å gå tilbake til skjermbildet Skriv ut eller Utskriftsformat.
- 6. Klikk OK for å skrive ut.

## retningslinjer for utskrift

- Brett ut doble kort, og legg dem i innskuffen.
- Hvis du får melding om at skriveren er **tom for papir**, må du kontrollere at mediene er riktig plassert i innskuffen.

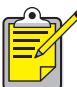

💋 Du oppnår best resultat ved bruk av HP-produkter.

Se også: manuell tosidig utskrift
## plakater

### forberede utskrift

- 1. Trekk ut innskuffen.
- 2. Trekk ut begge papirskinnene, og fjern alt papiret fra skuffen.
- **3.** Luft bunken for å skille arkene fra hverandre, og rett deretter inn kantene.
- 4. Legg papiret i skuffen.
- Skyv papirskinnene, til de ligger tett inntil papiret, og skyv deretter inn skuffen.

### skrive ut plakater

- 1. Åpne filen du vil skrive ut.
- 2. Gjør ett av følgende for å vise skjermbildet for hp deskjet 845c/825c series:
  - Klikk Fil > Skriv ut, og velg deretter Egenskaper.
  - Klikk Fil > Skriveroppsett, og velg deretter Egenskaper.
  - Klikk Fil > Skriv ut > Oppsett, og velg deretter Egenskaper. Skjermbildet for hp deskjet 845c/825c series vises.

Alternativet du må velge, avhenger av programvaren du bruker.

Skjermbildet for hp deskjet 845c/825c series inneholder tre kategorialternativer: Oppsett, Funksjoner og Avansert.

- 3. Velg Oppsett og deretter følgende:
  - Papirtype: Vanlig papir
  - Utskriftskvalitet: Normal
  - Papirstørrelse: Aktuell størrelse
- 4. Velg kategorien Funksjoner og deretter følgende:
  - Papirretning: Aktuell papirretning
  - Plakatutskrift: Velg dette alternativet og deretter 2x2, 3x3 eller 4x4
  - Tosidig utskrift: Ikke avmerket
- 5. Klikk OK for å gå tilbake til skjermbildet Skriv ut eller Utskriftsformat.
- 6. Klikk OK for å skrive ut.

### retningslinjer for utskrift

Skjær til arkenes kanter, og teip dem sammen etter at de er skrevet ut.

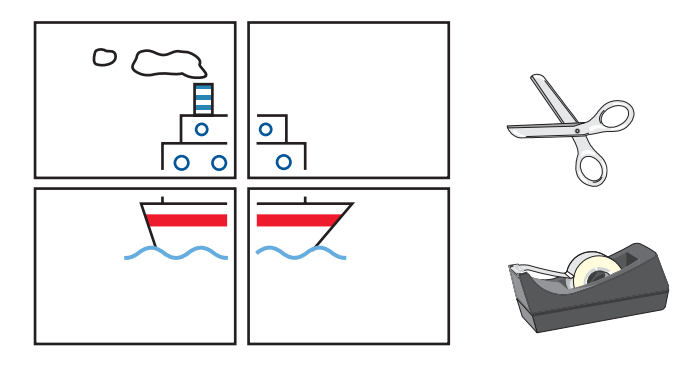

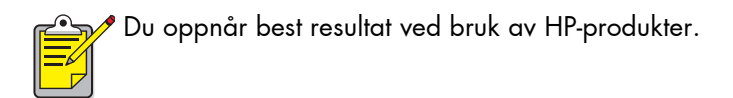

## listepapir

### forberede utskrift

- 1. Trekk ut innskuffen.
- 2. Trekk ut begge papirskinnene, og fjern alt papiret fra skuffen.
- **3.** Løft opp listepapirstøtten for å heve utskuffen, og plasser papirskinnene slik at de ligger papiret. La utskuffen være oppe.
- **4.** Bruk opptil 20 ark med listepapir (ikke mindre enn 5 ark). Fjern og kast eventuelle perforerte strimler.
- 5. Legg listepapiret i innskuffen, slik at den løse enden av papiret vender mot skriveren.
- 6. Skyv inn innskuffen.

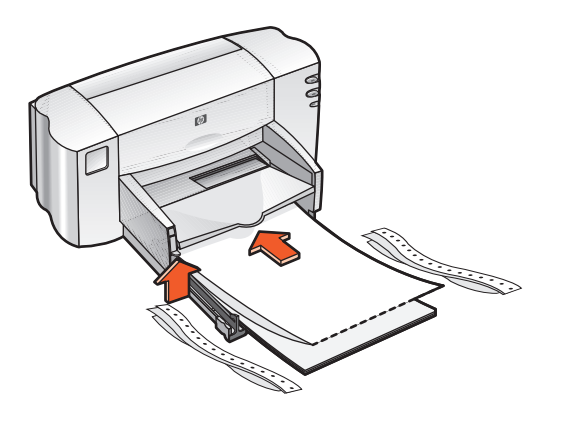

### skrive ut på listepapir

- 1. Åpne filen du vil skrive ut.
- 2. Gjør følgende for å vise skjermbildet for hp deskjet 845c/825c series :
  - Klikk Fil > Skriv ut, og velg deretter Egenskaper.
  - Klikk Fil > Skriveroppsett, og velg deretter Egenskaper.
  - Klikk Fil > Skriv ut > Oppsett, og velg deretter Egenskaper.

Skjermbildet for hp deskjet 845c/825c series vises.

Alternativet du må velge, avhenger av programvaren du bruker.

Skjermbildet for hp deskjet 845c/825c series inneholder tre kategorialternativer: Oppsett, Funksjoner og Avansert.

- 3. Velg Oppsett og deretter følgende:
  - Utskrift på listepapir: Merk denne boksen
  - Papirtype: hp-listepapir
  - Utskriftskvalitet: Normal
  - Papirstørrelse: Listepapir [A4 (210 x 297 mm)] eller Listepapir [Letter (8,5 x 11 tommer)]
- 4. Velg kategorien Funksjoner og deretter følgende:
  - Papirretning: Aktuell papirretning
  - Tosidig utskrift: Ikke avmerket
- 5. Klikk OK for å gå tilbake til skjermbildet Skriv ut eller Utskriftsformat.
- Klikk OK for å skrive ut. Listen skrives ut.
- 7. Hvis Fortsett-lampen blinker etter at listen er skrevet ut, trykker du Fortsett-knappen til alt listepapiret er fjernet fra skriveren.

### retningslinjer for utskrift

• Se merknadene for skrivere i HP Deskjet 845c/825c series hvis du vil ha detaljert utskriftsinformasjon.

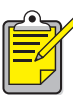

🥕 Du oppnår best resultat ved å bruke **hp-listepapir**.

### motivoverføringer

### forberede utskrift

- 1. Trekk ut innskuffen.
- 2. Trekk ut begge papirskinnene, og fjern alt papiret fra skuffen.
- **3.** Luft bunken med motivoverføringspapir for å skille dem fra hverandre, og rett deretter inn kantene.
- 4. Legg motivoverføringspapiret i innskuffen med utskriftssiden ned.
- 5. Skyv papirskinnene, slik at de ligger tett inntil overføringspapiret, og skyv inn skuffen.

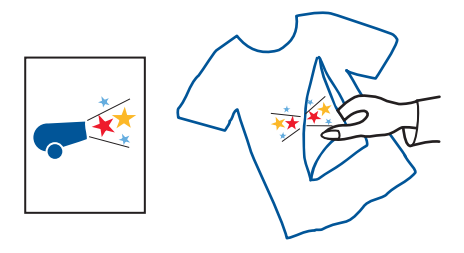

#### skrive ut på motivoverføringspapir

- 1. Åpne filen du vil skrive ut.
- 2. Gjør ett av følgende for å vise skjermbildet for hp deskjet 845c/825c series:
  - Klikk Fil > Skriv ut, og velg deretter Egenskaper.
  - Klikk Fil > Skriveroppsett, og velg deretter Egenskaper.
  - Klikk Fil > Skriv ut > Oppsett, og velg deretter Egenskaper.

Skjermbildet for hp deskjet 845c/825c series vises.

Alternativet du må velge, avhenger av programvaren du bruker.

Skjermbildet for hp deskjet 845c/825c series inneholder tre kategorialternativer: Oppsett, Funksjoner og Avansert.

- 3. Velg Oppsett og deretter følgende:
  - Papirtype: hp iron-on t-shirt transfers
  - Utskriftskvalitet: Normal eller Best
  - Papirstørrelse: A4 (210 x 297 mm) eller Letter (8.5 x 11 tommer)
- 4. Velg kategorien Funksjoner og deretter følgende:
  - Papirretning: Aktuell papirretning
  - Speilvend bilde: Merk av i denne boksen
  - Tosidig utskrift: Ikke merk av i denne boksen
- 5. Klikk OK for å gå tilbake til skjermbildet Skriv ut eller Utskriftsformat.
- 6. Klikk OK for å skrive ut.

### retningslinjer for utskrift

• Når du skriver ut en motivoverføring med et speilvendt bilde, blir tekst og grafikk speilvendt på en grunnlinje i forhold til det som vises på skjermen.

Bruk **hp iron-on t-shirt transfer paper** for å oppnå best mulig resultat.

### manuell tosidig utskrift

### forberede utskrift

- 1. Trekk ut innskuffen.
- 2. Fjern alt papir fra utskuffen.
- 3. Legg papir i skuffen.
- 4. Skyv papirskinnene, slik at de ligger tett inntil kantene på papiret.
- 5. Skyv inn skuffen.

### skrive ut manuelt

- 1. Åpne filen du vil skrive ut.
- 2. Gjør ett av følgende for å vise skjermbildet for hp deskjet 845c/825c series:
  - Klikk Fil > Skriv ut, og velg deretter Egenskaper.
  - Klikk Fil > Skriveroppsett, og velg deretter Egenskaper.
  - Klikk Fil > Skriv ut > Oppsett, og velg deretter Egenskaper.
    Skjermbildet for hp deskjet 845c/825c series vises.

Alternativet du må velge, avhenger av programvaren du bruker.

Skjermbildet for hp deskjet 845c/825c series inneholder tre kategorialternativer: Oppsett, Funksjoner og Avansert.

- 3. Velg Oppsett og deretter følgende:
  - Utskriftskvalitet: Aktuell utskriftskvalitet
  - Papirtype: Aktuell papirtype
  - Papirstørrelse: Aktuell størrelse

- 4. Velg kategorien Funksjoner og deretter følgende:
  - Papirretning: Aktuell papirretning
  - Tosidig utskrift: Merk av i denne boksen
  - Bok eller Skriveblokk: Velg ønsket alternativ
- 5. Klikk OK for å gå tilbake til skjermbildet Skriv ut eller Utskriftsformat.
- 6. Klikk OK for å skrive ut.

Oddetallssidene skrives ut. Følg instruksjonene som vises på skjermen, når du skal legge inn papiret på nytt og skrive ut partallssidene.

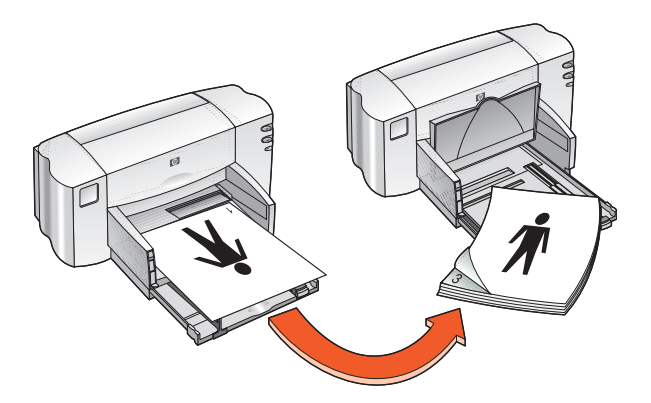

bokinnbinding

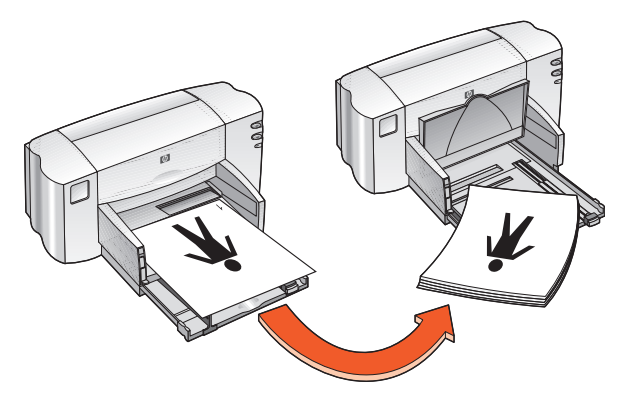

skriveblokkinnbinding

7. Klikk Fortsett når papiret er lagt riktig på plass.

### retningslinjer for utskrift

• Skriveren skriver automatisk ut oddetallssider først. Når oddetallssidene er skrevet ut, får du en melding som ber deg om å legge i papir, slik at partallssidene kan skrives ut.

Du oppnår best resultat ved bruk av HP-produkter.

# spesialfunksjoner

- topatronutskrift
- enpatronutskrift

### topatronutskrift

Med alternativet topatronutskrift kan du skrive ut dokumenter av høyeste kvalitet. Slik skriver du ut med begge blekkpatronene:

- 1. Installer både den svarte og den trefargede blekkpatronen.
- 2. Gå til Verktøyboks for HP Deskjet.
- 3. Velg kategorien Konfigurasjon, og velg følgende alternativ:
  - Konfigurer blekkpatroner: To blekkpatroner.
- 4. Klikk Bruk.

Dialogboksen Endre skriverkonfigurasjon vises.

- 5. Klikk OK.
- 6. Skriv ut dokumentet slik du vil.

**Obs!** Du må fjerne tomme blekkpatroner fra holderen umiddelbart. Du må ikke la en tom blekkpatron blir stående i holderen og deretter konfigurere skriveren for enpatronutskrift. Hvis du gjør det, kan du skade skriveren.

*Se også:* <u>delenummer for blekkpatroner</u> <u>skifte blekkpatroner</u>

### enpatronutskrift

Skriveren kan skrive ut med bare den trefargede blekkpatronen installert. Med bare fargeutskrift kan du skrive ut i en rekke farger, inkludert svart.

**Obs!** Du må aldri konfigurere skriveren for enpatronutskrift når både den svarte og den trefargede blekkpatronen er installert. Det vil påvirke utskriftskvaliteten.

### utskrift med fargepatronen

- 1. Installer den trefargede blekkpatronen.
- 2. Gå til Verktøyboks for HP Deskjet.
- 3. Klikk kategorien Konfigurasjon, og velg følgende alternativ:
  - Konfigurer blekkpatroner: En blekkpatron for farge.
- 4. Klikk Bruk.

Dialogboksen Endre skriverkonfigurasjon vises.

- 5. Klikk OK.
- 6. Skriv ut dokumentet slik du vil.

#### Se også:

delenummer for blekkpatroner skifte blekkpatroner

# produktvedlikehold

- lampe for blekkpatronstatus
- skifte blekkpatroner
- justere blekkpatroner
- rengjøre blekkpatroner automatisk
- rengjøre blekkpatronene og blekkpatronholderen manuelt
- rengjøre skriverdekselet
- etterfylle blekkpatroner
- vedlikeholde blekkpatroner
- delenummer for blekkpatroner
- verktøyboks for hp deskjet

## lampe for blekkpatronstatus

### om lampen for blekkpatronstatus

Lampen for blekkpatronstatus lyser når:

- En blekkpatron ikke er installert på riktig måte eller ikke virker som den skal
- Feil type blekkpatron er satt i
- Det øvre dekselet er åpent.

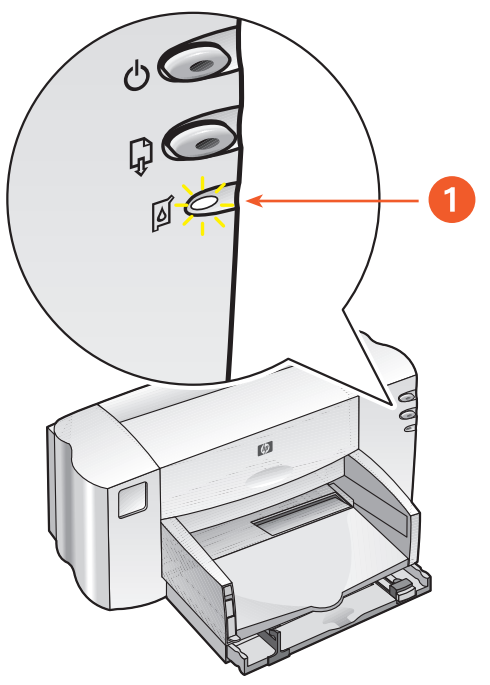

1. lampe for blekkpatronstatus

Hvis lampen for blekkpatronstatus blinker, åpner du skriversekselet. Blekkpatronholderen flyttes til midten av skriveren.

Se også: delenummer for blekkpatroner

## skifte blekkpatroner

Kontroller delenummeret før du kjøper nye blekkpatroner.

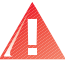

Advarsel! Både nye og gamle blekkpatroner må oppbevares utilgjengelig for barn.

Slik skifter du blekkpatron:

- 1. Kontroller at utskuffen er i ned-stilling.
- 2. Trykk på Av/på-knappen for å slå på skriveren.
- Åpne det øvre dekselet.
  Holderen flyttes til midten av skriveren.
- 4. Løft opp låsemekanismen for holderen.
- 5. Løft blekkpatronen ut av holderen og kast den.

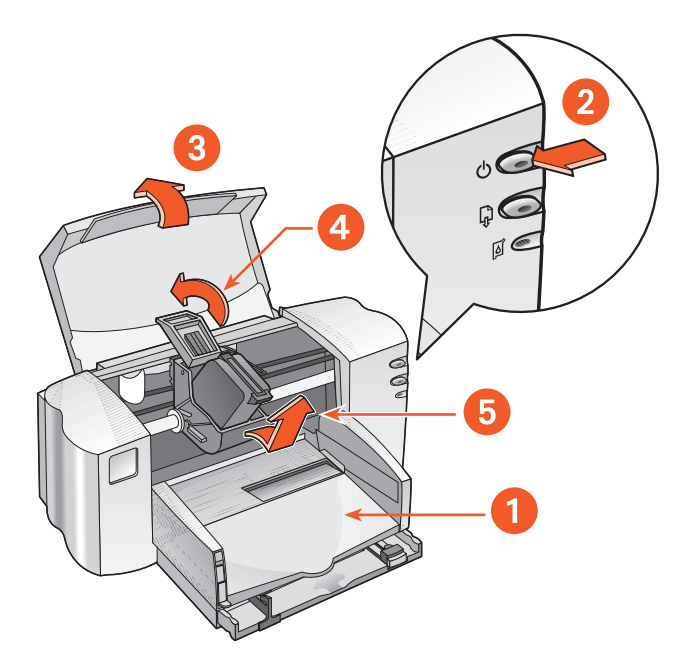

Utskuff (i ned-stilling)
 Trykk på Av/på-knappen
 Åpne det øvre dekselet
 Løft låsemekanismen
 Ta ut patronen

6. Ta den nye blekkpatronen ut av pakken, og fjern forsiktig vinylteipen.

**Obs!** Ta ikke på blekkpatrondysene eller kopperkontaktene. Ved berøring av disse delene, kan det føre til tilstopping, sviktende i blekktilførsel og dårlig elektrisk forbindelse. Fjern ikke kopperlederne. Dette er nødvendige elektriske kontakter.

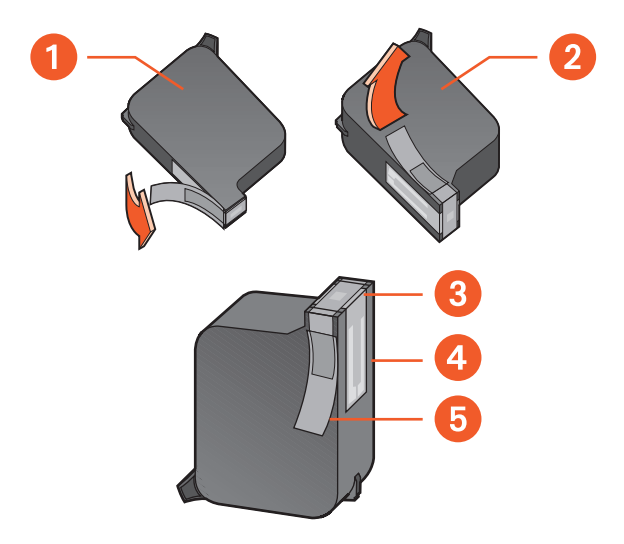

1. Svart blekkpatron 2. Trefarget blekkpatron 3. Blekkdyser 4. Kopperledere – ikke berør eller fjern kopperlederne 5. Beskyttende vinylteip - bare vinylteipen skal fjernes

- **7.** Hold blekkpatronen vannrett med kopperkontaktene mot baksiden av skriveren, og skyv blekkpatronen ned i holderen.
- 8. Fest låsemekanismen.

Du hører et klikk når den er på plass.

9. Lukk det øvre dekselet.

Hvis lampen for blekkpatronstatus fortsetter å blinke etter at du har installert en ny blekkpatron, må du kontrollere patronens delenummer for å være sikker på at du har installert riktig type blekkpatron.

Når du har installert en blekkpatron, må du justere blekkpatronene for å sikre best mulig utskriftskvalitet.

Se også: justere blekkpatroner delenummer for blekkpatroner

## justere blekkpatroner

Når du har installert en blekkpatron, må du justere blekkpatronene for å sikre best mulig utskriftskvalitet.

Det tar om lag to minutter å justere blekkpatronene, og du må sjekke to testsider.

Slik justerer du blekkpatronene:

- 1. Gå til Verktøyboks for HP Deskjet.
- 2. Klikk knappen Juster blekkpatronene.
- 3. Klikk Juster.

Den første testsiden skrives ut.

- **4.** Sjekk testsiden, og følg instruksjonene på skjermen for å fullføre dialogboksen Juster blekkpatronene.
- 5. Når du har fullført dialogboksen Juster blekkpatronene, klikker du på **Fortsett**.

Den andre testsiden skrives ut.

**6.** Sammenlign den andre testsiden med eksemplet på skjermen, og følg instruksjonene på skjermen for å fullføre justeringen.

### rengjøre blekkpatroner automatisk

Hvis utskriftene mangler linjer eller punkter, eller hvis det forekommer blekkstreker, bør kanskje blekkpatronene rengjøres.

Slik rengjør du blekkpatronene automatisk:

- 1. Gå til Verktøyboks for HP Deskjet.
- 2. Velg Rengjør blekkpatronene, og følg instruksjonene på skjermen.

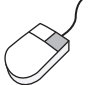

Hvis du lurer på noe vedrørende rengjøringsfunksjonen, kan du høyreklikke Rengjør blekkpatronene for å få fram dialogboksen **Hva er** dette?. Klikk **Hva er dette?** hvis du vil vite mer.

Hvis utskriftskvaliteten er blitt bedre, men ikke god nok, gjentar du fremgangsmåten ovenfor.

Hvis utskriftene fremdeles mangler linjer eller punkter etter rengjøringen, kan årsaken være lite blekk i én eller begge patronene. Da må du kanskje skifte en av patronene.

Hvis det fremdeles er blekkstreker på utskriftene etter rengjøringen, må du kanskje rengjøre blekkpatronene og holderen manuelt.

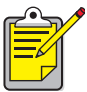

Husk at blekkpatroner bare skal rengjøres når det er nødvendig. Hvis du rengjør for ofte, bruker du mye blekk og forkorter levetiden til patronen.

Se også: verktøyboks for hp deskjet rengjøre blekkpatronene og blekkpatronholderen manuelt skifte blekkpatroner rengjøre skriverdekselet

### rengjøre blekkpatronene og blekkpatronholderen manuelt

Hvis skriveren brukes i støvete omgivelser, kan det samle seg litt smuss innenfor dekselet. Dette kan være støv, hår eller fiber fra klær og tepper. Kommer dette på blekkpatronen og holderen, kan det forårsake streker og flekker på utskriften. Blekkstreker kan forhindres med manuell rengjøring av blekkpatronene og holderen.

#### rengjøringsutstyr

Dette trenger du for å rengjøre blekkpatronene og holderen:

- Destillert eller filtrert vann eller vann fra flaske. Vann fra springen inneholder forurensninger som skader blekkpatronene.
- Vattpinner eller annet mykt, lofritt materiale som ikke setter seg fast på patronene.
- Papir eller papirhåndklær som blekkpatronene kan ligge på mens du arbeider.

Pass på at du ikke får blekk på hendene eller klærne ved rengjøring.

### forberedelser

Ta blekkpatronene ut av skriveren før du rengjør dem.

- Trykk på av/på-knappen på skriveren, og løft opp det øvre dekselet. Holderen flyttes til midten av skriveren.
- 2. Trekk ut strømkabelen på baksiden av skriveren.

**3.** Ta ut blekkpatronen(e), og legg den/dem på et papir, slik at dyseplatene vender opp.

Dyseplatens plassering er vist på illustrasjonen under "rengjøre blekkpatroner" .

Patronene skal ikke oppbevares utenfor skriveren i mer enn 30 minutter.

**Obs!** Ta ikke på blekkpatrondysene eller kopperkontaktene. Fjern ikke kopperlederne.

#### rengjøre blekkpatroner

- 1. Dypp enden av en ren vattpinne i destillert vann, og fjern eventuelt overflødig vann.
- 2. Rengjør forsiden og sidene på blekkpatronen med vattpinnen, som vist på illustrasjonen nedenfor.

Tørk ikke av dyseplaten.

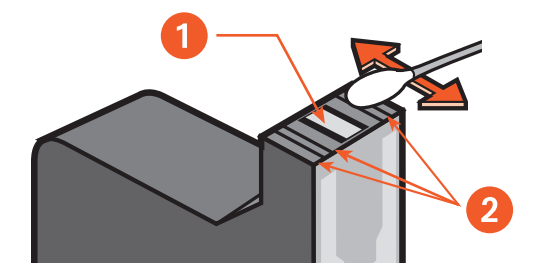

1. Dyseplate 2. Rengjør disse områdene

**3.** Kontroller at forsiden og sidene av blekkpatronen er fri for fibre. Gjenta trinn 1 og 2 ovenfor hvis det fremdeles finnes fibrer.

#### rengjøre blekkpatronholderen

Hvis du bruker alternativet for topatronutskrift etter at du har skrevet ut med bare én patron, må du kanskje rengjøre den bakre platen i den ubrukte delen av patronholderen. Slik rengjør du blekkpatronholderen:

- 1. Dypp enden av en ren vattpinne i destillert vann, og fjern eventuelt overflødig vann.
- Tørk av den bakre platen i beholderdelen.
  Gjenta denne prosessen til det ikke er synlige blekkrester på vattpinnene.
- Tørk av undersiden på veggene på blekkpatronholderen. Gjenta denne prosessen til det ikke er synlige blekkrester på vattpinnene.

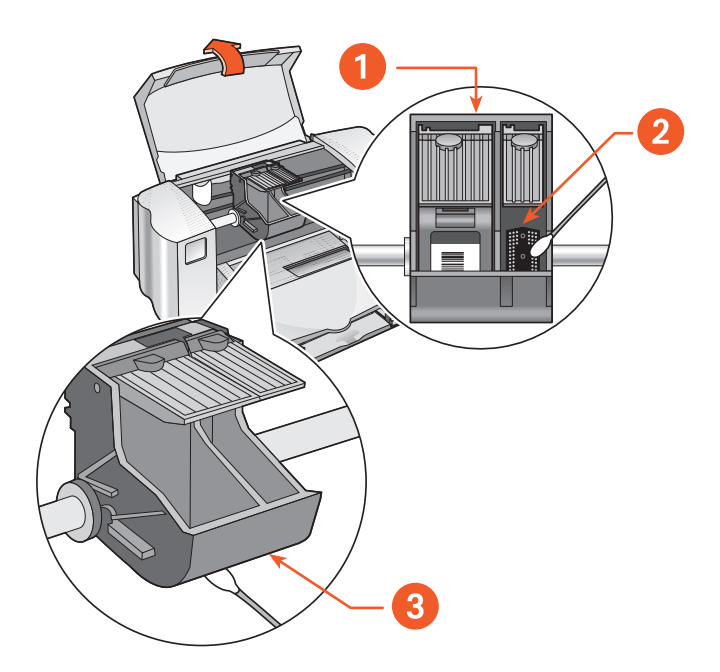

1. Blekkpatronholder 2. Bakre plate i høyre holderrom 3. Holdervegg

#### etter rengjøringen

- 1. Sett blekkpatronene på plass, og lukk skriverens øvre deksel.
- Koble til strømkabelen på baksiden av skriveren, og trykk deretter på av/på-knappen for å slå på skriveren.
- 3. Skriv ut en testside fra verktøyboksen for HP Deskjet ved å velge Skriv ut en testside.
- 4. Gjenta rengjøringen hvis blekket fremdeles kladder på utskriftene.

*Se også:* <u>justere blekkpatroner</u> <u>skrive ut på hp deskjet 845c/825c-skriveren</u>

### rengjøre skriverdekselet

Skriveren påfører blekk på papiret i form av et fint støv. Små mengder blekk kan etter hvert samle seg på skriverdekselet. Følg retningslinjene nedenfor ved rengjøring av skriveren utvendig:

- Tørk av støv, flekker og blekk på utsiden av skriverdekselet med en fuktig klut. Bruk bare vann. Bruk ikke rengjøringsmidler.
- Stangen som blekkpatronholderen beveger seg på, skal ikke smøres. Når skriveren er ny, er det normalt med støy når holderen beveger seg fram og tilbake på stangen. Støyen avtar ved bruk.

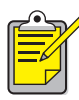

Plasser og håndter skriveren i vannrett stilling for å oppnå optimal ytelse og driftssikkerhet.

## etterfylle blekkpatroner

HP-blekkpatroner skal ikke etterfylles. Levetiden til patronens elektroniske og mekaniske komponenter overskrides ved etterfylling av blekkpatroner. Dette kan medføre problemer som:

- Dårlig utskriftskvalitet.Blekkpatroner, som ikke er produsert av HP, kan inneholde elementer som tetter blekkpatrondysene og dermed gir ujevn utskriftskvalitet. De kan også inneholde elementer som skader patronens elektriske komponenter og fører til dårlige utskrifter.
- **Skaderisiko.** Blekk fra etterfylte patroner kan lekke ut på skriverens elektriske komponenter. Dette kan påføre skriveren store skader og sette den ut av drift. Reparasjoner kan dessuten bli kostbare.

**Obs!** Skade som oppstår fordi HP-blekkpatroner er endret eller etterfylt, er spesielt unntatt fra HPs garantidekning.

Det anbefales at du bare bruker originale, fabrikkfylte HP-blekkpatroner for at skriveren skal fungere best mulig.

Se også: delenummer for blekkpatroner

### vedlikeholde blekkpatroner

Følgende tips gjør det enklere å vedlikeholde HP-blekkpatronene og opprettholde stabil utskriftskvalitet:

- Oppbevar alle blekkpatroner i den forseglede pakken til de skal brukes. Blekkpatroner bør oppbevares ved romtemperatur (60-78 grader F eller 15,6-26,6 grader C).
- Hvis en blekkpatron er fjernet fra den forseglede pakken, men ikke tatt i bruk, bør den oppbevares i en lufttett plastbeholder. Oppbevar blekkpatroner med dysene vendt opp. Dysene må ikke komme i berøring med andre gjenstander.
- Hvis vinylteipen er fjernet fra blekkpatronen, må du ikke forsøke å sette den på plass igjen. Dette skader blekkpatronen.
- Når blekkpatronene er installert i skriveren, skal de alltid sitte i holderen, bortsett fra hvis de må rengjøres manuelt. Dette hindrer at blekket fordamper eller tetter til blekkpatronen.

**Obs!** Trekk ikke ut skriverkontakten før eventuelle utskriftsjobber er fullført, blekkpatronholderen står i utgangsposisjon på høyre side i skriveren, og skriveren er slått av. Blekkpatronene tørker ut hvis de ikke står i utgangsposisjon når skriveren slås av.

## delenummer for blekkpatroner

Når du skifter blekkpatroner i skrivere i HP Deskjet 845c/825c series, må du kjøpe blekkpatroner med følgende delenumre:

- Svart: HP No. 15 (C6615D Series)
- Trefargers: HP No. 17 (C6625A Series)

## verktøyboks for hp deskjet

#### Windows 98, Me eller 2000:

Verktøyboks for HP Deskjet inneholder en rekke nyttige verktøy for å kalibrere skriveren, rengjøre blekkpatronene, skrive ut en testside og skrive ut en diagnoseside.

Slik åpner du verktøyboksen for HP Deskjet:

• Klikk Start > Programmer > hp deskjet 845c/825c series > Verktøyboks for hp deskjet 845c/825c series.

ELLER

• Høyreklikk ikonet for skriverinnstilling på oppgavelinjen, og velg Åpne verktøyboks.

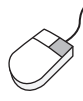

Hvis du vil finne ut mer om funksjonene i verktøyboksen for HP Deskjet, åpner du verktøyboksen, peker på et alternativ og klikker høyre museknapp for å få fram dialogboksen **Hva er dette?**. Klikk **Hva er dette?** hvis du vil vite mer om det valgte verktøyet.

# løse problemer

- lampene på skriveren blinker
- skriveren skriver ikke ut
- utskriftshastigheten er for langsom
- problemer med utskrifter

## lampene på skriveren blinker

Blinkende lamper viser skriverstatus.

### av/på -lampen blinker

Skriveren mottar kanskje data, og forbereder en utskrift. Lampen slutter å blinke når skriveren ikke lenger mottar data.

### fortsett-lampen blinker

#### skriveren er kanskje tom for papir

- 1. Legg papir i innskuffen.
- 2. Trykk på Fortsett-knappen foran på skriveren.

#### et papir kan være fastkjørt

- 1. Fjern papiret fra inn- og utskuffene.
- Trykk på Fortsett-knappen. Kontroller at ingen etiketter sitter fast inne i skriveren hvis du skriver ut etiketter.
- Skriv ut dokumentet når det fastkjørte papiret er fjernet. Hvis det fastkjørte papiret ikke ble fjernet, går du til trinn 4.
- 4. Åpne og fjern bakdekselet ved å dreie låsemekanismen mot venstre.
- 5. Fjern det fastkjørte papiret fra skriveren.
- 6. Sett bakdekselet på plass, og lukk det.
- 7. Trykk på Fortsett-knappen.

### blekkpatronlampen blinker

- Det øvre dekselet er åpent. Lukk det øvre dekselet.
- Det er kanskje et problem med en av blekkpatronene. Fjern og installer blekkpatronen(e) på nytt.
- Kontroller at riktig antall blekkpatroner er installert.

#### alle lamper blinker

Du må kanskje starte skriveren på nytt.

- 1. Trykk på Av/på-knappen for å slå av skriveren.
- Trykk på Av/på-knappen for å slå på skriveren. Fortsett til trinn 3 hvis lampen fremdeles blinker.
- 3. Trykk på Av/på-knappen for å slå av skriveren.
- 4. Kople fra skriverens strømkabel.
- 5. Koble skriveren til strømkabelen igjen.
- 6. Trykk på Av/på-knappen for å slå på skriveren.

#### Se også:

#### lampe for blekkpatronstatus

Hvis du fremdeles har problemer, kontakter du HPs kundestøtte.

## skriveren skriver ikke ut

### papiret kommer ikke ut av skriveren

Følg disse instruksjonene for å løse problemet.

#### kontroller skriveren

Kontroller følgende:

- 1. Skriveren er koblet til strømnettet.
- 2. Kabelforbindelsene er i orden.
- 3. Skriveren er slått på.
- 4. Mediene er riktig plassert i innskuffen.
- 5. Det øvre dekselet på skriveren er lukket.
- 6. Bakdekselet sitter på plass.

#### kontroller skriverlampene

- 1. Hvis lampen for blekkpatronstatus blinker, åpner du skriverdekselet og kontroller at blekkpatronene er riktig installert.
- 2. Hvis Av/på-lampen blinker, er skriveren i ferd med å skrive ut.
- 3. Hvis Fortsett-lampen blinker, trykker du på Fortsett-knappen.

#### installer skriverprogramvaren på nytt

Se plakaten Hurtigstart hvis du vil ha mer informasjon.

### feilmeldinger i forbindelse med USB-tilkobling

### feilmeldingen «Det oppstod en feil under skriving til <USB-portens navn>» vises

Skriveren kan ha mottatt feil data fra en annen USB-enhet eller knutepunkt. Koble skriveren direkte til USB-porten på datamaskinen.

#### fastkjørt papir i nærheten av bakdekselet

- 1. Fjern papiret fra inn- og utskuffene.
- 2. Trykk på Fortsett-knappen foran på skriveren.
- **3.** Hvis du skriver ut etiketter, kontroller at etiketter ikke har løsnet fra arket inne i skriveren.
- Skriv ut dokumentet når det fastkjørte papiret er fjernet. Gå til trinn 5 hvis det fastkjørte papiret ikke er fjernet.
- 5. Åpne bakdekselet ved å dreie låsemekanismen mot klokken og fjerne dekselet.

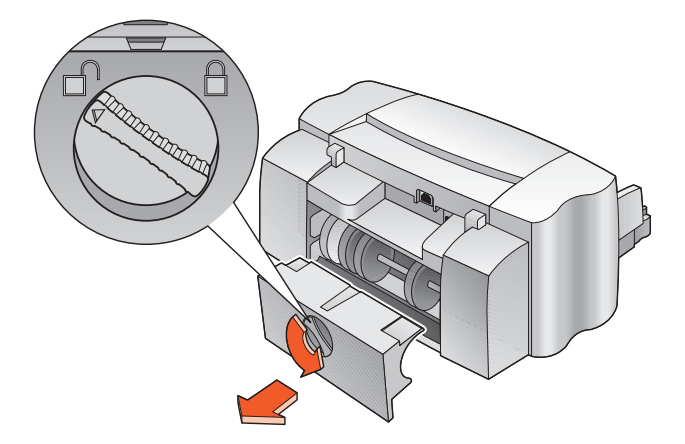

- **6.** Fjern papiret som forårsaker fastkjøringen, og sett bakdekselet på plass igjen.
- 7. Skriv ut dokumentet.

### skriveren kan ikke slås på

Skriveren trekker kanskje for mye strøm.

- 1. Koble strømkabelen fra skriveren.
- 2. Vent i om lag 10 sekunder.
- 3. Koble strømkabelen til skriveren igjen.
- 4. Trykk på Av/på-knappen for å slå på skriveren.

Se også:

skrive ut på hp deskjet 845c/825c-skriveren

Hvis du fremdeles har problemer, kontakter du HPs kundestøtte.

## utskriftshastigheten er for langsom

Utskriftshastigheten og totalytelsen til skriveren kan påvirkes av forskjellige faktorer.

### datamaskinen oppfyller ikke systemkravene

- Kontroller datamaskinens RAM og prosessorhastighet. Se under Produktspesifikasjoner hvis du vil vite mer.
- Lukk alle unødvendige programmer.
  Det kan hende at for mange programmer kjøres samtidig.
- 3. Frigjør plass på harddisken.

Hvis datamaskinen har mindre enn 100 MB ledig plass på harddisken, blir utskriftstiden lenger. Se håndboken som fulgte med datamaskinen, hvis du vil ha informasjon om hvordan du behandler plassen på datamaskinens harddisk.

#### skriverprogramvaren er ukurant

- 1. Kontroller hvilken skriverdriver som brukes.
- 2. Gå til HPs Web-område for å laste ned den siste programvareoppdateringen for skriveren. Slå opp i *Hurtigreferanse* hvis du vil vite mer om Web-området.
# utskrift av kompliserte dokumenter, grafikk eller fotografier

Du skriver ut et komplisert dokument. Dokumenter som inneholder grafikk eller fotografier, skrives ut langsommere enn tekstdokumenter. Hvis du ønsker raskere utskrift, prøver du alternativene nedenfor:

- Velg kategorien **Avansert** i skjermbildet for hp deskjet 845c/825c series, og velg deretter alternativet **Modus for lite minne**.
- Velg kategorien **Oppsett**, og velg deretter alternativet **PhotoREt** i stedet for 600 x 1200.

# konflikter mellom USB-kabeltilkoblinger

Det kan oppstå en utskriftskonflikt når skriveren og andre USB-enheter er koblet til et knutepunkt. Gjør ett av følgende for å løse problemet:

- Koble skriverens USB-kabel direkte til datamaskinen i stedet for til et knutepunkt.
- Hvis skriveren er koblet til et knutepunkt, lar du være å bruke andre USB-enheter som også er koblet til knutepunktet, under utskrift.

Se også: <u>skrive ut på hp deskjet 845c/825c-skriveren</u> <u>verktøyboks for hp deskjet</u> <u>produktspesifikasjoner for skrivere i hp deskjet 845c/825c series</u>

Hvis du fremdeles har problemer, kontakter du HPs kundestøtte.

# problemer med utskrifter

# skriver ut tomme sider

Skriveren skriver ut sider uten tekst eller bilder hvis:

- En eller begge blekkpatronene er tomme
- Vinylteipen ikke er fjernet fra blekkpatronen
- En telefaks skrives ut
- Skriveren er konfigurert for feil type blekkpatron.
- Utskfitsjobben ble avbrutt for tidlig. Slå skriveren av og deretter på igjen.

### kontroller blekkpatronene

- 1. Skift blekkpatronen hvis den er tom.
- 2. Fjern beskyttelsesteipen hvis den fremdeles sitter på blekkpatronen.

### lagre en telefaks i grafikkformat

- 1. Lagre telefaksen som grafikk med filtypen TIFF.
- 2. Kopier grafikken, og lim den inn i et tekstbehandlingsprogram.
- 3. Lagre dokumentet.
- 4. Skriv ut dokumentet fra tekstbehandlingsprogrammet.

### kontroller konfigurasjonen av blekkpatronene

- Åpne skriveren og kontroller om det bare er den trefargede blekkpatronen som er installert, eller om begge blekkpatronene er installert.
- 2. Gå til Verktøyboks for HP Deskjet.
- 3. Velg kategorien Konfigurasjon, og velg følgende alternativ:
  - Konfigurer blekkpatroner: Velg riktig alternativ
- Klikk Bruk.
   Dialogboksen Endre skriverkonfigurasjon vises.
- 5. Klikk OK.
- 6. Lukk skriveren.

### dokumentet skrives ut usentrert eller skjevt

- 1. Kontroller at papiret er lagt riktig i innskuffen.
- 2. Kontroller at papirskinnene ligger tett inntil papiret.
- 3. Skriv ut dokumentet på nytt.

# deler av dokumentet mangler eller er feilplassert

Følg disse anvisningene for å stille inn papirretningen, sidestørrelsen, utskriftsmargene og andre alternativer:

- 1. Gjør ett av følgende for å vise skjermbildet for hp deskjet 845c/825c series :
  - Klikk Fil > Skriv ut, og velg deretter Egenskaper.
  - Klikk Fil > Skriveroppsett, og velg deretter Egenskaper.
  - Klikk Fil > Skriv ut > Oppsett, og velg deretter Egenskaper. Skjermbildet for hp deskjet 845c/825c series vises.

Alternativet du må velge, avhenger av programvaren du bruker.

Skjermbildet for hp deskjet 845c/825c series inneholder tre kategorialternativer: Oppsett, Funksjoner og Avansert.

- 2. Velg kategorien Egenskaper, og deretter følgende alternativer:
  - Papirretning: Aktuell papirretning
  - Plakatutskrift: Fjern avmerkingen for Plakatutskrift ved behov
- 3. Velg kategorien Oppsett, og kontroller at riktig papirstørrelse er valgt.
- 4. Kontroller at margene er innstilt innenfor utskriftsområdet.
- 5. Velg Skaler til riktig størrelse i kategorien Oppsett for å kontrollere at tekst og grafikk er riktig skalert.

# utskriften tilsvarer ikke de nye utskriftsinnstillingene

Skriverens standardinnstillinger kan være forskjellige fra utskriftsinnstillingene i programvaren. Velg de aktuelle utskriftsinnstillingene i programmet.

# fargedokumenter skrives ut i gråtoner

Det kan hende fargedokumenter skrives ut i gråtoner fordi skriveren er innstilt på gråtoneutskrift i stedet for fargeutskrift.

### angi at skriveren skal skrive ut i farger

- 1. Gjør ett av følgende for å vise skjermbildet for hp deskjet 845c/825c series :
  - Klikk Fil > Skriv ut, og velg deretter Egenskaper.
  - Klikk Fil > Skriveroppsett, og velg deretter Egenskaper.
  - Klikk Fil > Skriv ut > Oppsett, og velg deretter Egenskaper.

Skjermbildet for hp deskjet 845c/825c series vises.

Alternativet du må velge, avhenger av programvaren du bruker.

Skjermbildet for hp deskjet 845c/825c series inneholder tre kategorialternativer: Oppsett, Funksjoner og Avansert.

- 2. Velg kategorien Oppsett og deretter følgende alternativ:
  - Skriv ut i gråtoner: Fjern avmerkingen i denne boksen.
- 3. Klikk Bruk.
- 4. Klikk OK.

### tekst/grafikk i farger eller svart-hvitt er feilplassert i dokumentet

Juster blekkpatronene. Hvis du vil ha mer informasjon, se <u>justere</u> blekkpatroner.

# fotografier skrives ikke ut som de skal

- 1. Kontroller at fotopapiret er lagt med utskriftssiden ned i innskuffen.
- 2. Skyv papiret forover til det stopper.
- **3.** Skyv papirskinnene, til de ligger tett inntil papiret, og skyv deretter inn skuffen.
- **4.** Gjør ett av følgende for å vise skjermbildet for hp deskjet 845c/825c series:
  - Klikk Fil > Skriv ut, og velg deretter Egenskaper.
  - Klikk Fil > Skriveroppsett, og velg deretter Egenskaper.
  - Klikk Fil > Skriv ut > Oppsett, og velg deretter Egenskaper.

Skjermbildet for hp deskjet 845c/825c series vises.

Alternativet du må velge, avhenger av programvaren du bruker.

Skjermbildet for hp deskjet 845c/825c series inneholder tre kategorialternativer: Oppsett, Funksjoner og Avansert.

- 5. Velg kategorien Oppsett og deretter følgende alternativ:
  - Papirtype: et hp-fotopapir
  - Papirstørrelse: Aktuell størrelse
  - Utskriftskvalitet: Best
- Klikk Bruk > OK for å gå tilbake til skjermbildet Skriv ut eller Utskriftsformat.
- 7. Klikk OK for å skrive ut fotografiet på nytt.

Se også: <u>skifte blekkpatroner</u> minste utskriftsmarger

Hvis du fremdeles har problemer, kontakter du HPs kundestøtte.

# produktspesifikasjoner

- produktspesifikasjoner for skrivere i hp deskjet 845c/825c series
- minste utskriftsmarger
- systemkrav

# produktspesifikasjoner for skrivere i hp deskjet 845c/825c series

hp deskjet 845c modellnr. C8934A, C8934B hp deskjet 825c modellnr. C6506A, C6506B

### utskriftshastighet for svart tekst

HP Deskjet 825c: Kladd: Inntil 6,5 sider per minutt

HP Deskjet 845c: Kladd: Inntil 8 sider per minutt

### hastighet for blandet tekst med fargegrafikk

HP Deskjet 825c: Kladd: Inntil 4,5 sider per minutt

HP Deskjet 845c: Kladd: Inntil 5 sider per minutt

### oppløsning for svart TrueType-tekst (avhengig av papirtype)

Kladd: 300 x 300 punkter/tomme Normal: 600 x 300 punkter/tomme Best: 600 x 600 punkter/tomme

### fargeoppløsning (avhengig av papirtype)

Kladd: 300 x 300 punkter/tomme Normal: 600 x 300 punkter/tomme + PhotoREt Best: 600 x 600 punkter/tomme + PhotoREt

### oppløsning for utskrift på fotopapir

PhotoREt 600 x 1200 punkter/tomme

### utskriftsteknologi

Termisk blekkutskrift med «drop-on-demand»-teknologi

### programvarekompatibilitet

MS Windows-kompatibel (98, Me og 2000)

### driftssyklus

3 000 sider per måned

### minne

2 MB innebygd RAM

### knapper/lamper

Lampe for blekkpatronstatus Fortsett-knapp og -lampe Av/på-knapp og -lampe

### Inn/ut-grensesnitt

USB-kompatibel (Universal Serial Bus)

### dimensjoner

446 mm bred x 185 mm høy x 355 mm dyp 17. 56 tommer bred x 7,2 tommer høy x 13,8 tommer dyp

### vekt

5,5 kg uten strømforsyning og penner

### driftsmiljø

Grenseverdier for driftsmiljø:

Temperatur: 41 til 104 grader F, 5 til 40 grader C Relativ fuktighet: 15 til 80 % relativ luftfuktighet, uten kondens

Anbefalte driftsforhold for optimal utskriftskvalitet:

Temperatur: 59 to 95 grader F eller 15 til 35 grader C Relativ fuktighet: 20 til 80 % relativ luftfuktighet, uten kondens

Lagringsforhold:

Temperatur: -40 til 140 grader F, -40 til 60 grader C

### strømforbruk

maks. 5 watt når den er avslått gjennomsnittlig 5 watt ved inaktivitet 20–gjennomsnittlig 30 watt ved utskrift

### strømkrav

Inngangsspenning: 100 til 240 V AC (±10 %) Inngangsfrekvens: 50/60 Hz (±3 Hz) Tillater alle standarder for nettspenning og frekvens.

### støyverdier i samsvar med ISO 9296

Lydstyrkenivå, LwAd (1B = 10 dB):

5,5 dB i normal modus

Lydtrykksnivå, LpAm (på ca. 1 m avstand):

42 dB i normal modus

### justering

Skjevhet:

± 52 mm/mm (0,006 tommer) på vanlig papir ± 254 mm/mm (0,010 tommer/tomme) på hp-transparentfilm

### utskriftsmaterialevekt

Papir:

```
U.S. Letter 60 til 90 g/m<sup>2</sup> (16 til 24 lb)
Legal 75 til 90 g/m<sup>2</sup> (20 til 24 lb)
Konvolutter: 75 til 90 g/m<sup>22</sup> (20 til 24 lb)
Kort: Maksimum 200 g/m<sup>2</sup> (110 lb maks. register)
Listepapir: 60 til 90 g/m<sup>22</sup> (16 til 24 lb)
```

### håndtering av utskriftsmateriale

Ark: Maksimum 100 Listepapir: Maksimum 20 ark Konvolutter: Maksimum 15 Kort: Maksimum 30 kort Gratulasjonskort: Maksimum 30 kort Transparenter: Maksimum 25 Etiketter: Maksimum 20 etikettark (bruk bare ark i U.S. Letter- eller A4størrelse) Fotopapir: En bunke med en tykkelse på opptil 10 mm (3/8 tommer)Kapasitet for utskuff: Maksimum 50 ark

### størrelsepå utskriftsmateriale

Papir:

U.S. Letter 216 x 279 mm (8,5 x 11 tommer) Legal 216 x 356 mm (8,5 x 14 tommer) Executive 184 x 279 mm (7,25 x 10,5 tommer) A4 210 x 297 mm A5 148 x 210 mm B5-JIS 182 x 257 mm

Brukerdefinert:

Bredde 127 til 216 mm (5,0 til 8,5 tommer) Lengde 148 til 356 mm (5,83 til 14 tommer)

Listepapir:

U.S. Letter 216 x 279 mm (8,5 x 11 tommer) A4 210 x 297 mm

Konvolutter:

U.S. No. 10 105 x 241 mm (4,13 x 9,5 tommer) Invitation A2 111 x 146 mm (4,37 x 5,75 tommer) DL 220 x 110 mm C6 114 x 162 mm Register-/gratulasjonskort:

76 x 127 mm (3 x 5 tommer) 102 x 152 mm (4 x 6 tommer) 127 x 203 mm (5 x 8 tommer)

A6: 105 x 148,5 mm

Hagaki: 100 x 148 mm

Etiketter:

U.S. Letter 216 x 279 mm (8,5 x 11 tommer) A4 210 x 297 mm

Transparenter:

U.S. Letter 216 x 279 mm (8,5 x 11 tommer) A4 210 x 297 mm

Photo (med avrivningsflik) 102 x 152 mm (4 x 6 tommer)

### blekkpatroner

Se også: delenummer for blekkpatroner

# minste utskriftsmarger

Skriveren kan ikke skrive ut utenfor et definert område på siden, så innholdet i dokumentet må være innenfor dette området.

### A4-papir

Venstre- og høyremarger: 3,2 mm (0,13 tommer) Toppmarg: 1,0 mm (0,04 tommer) Bunnmarg: 11,7 mm (0,46 tommer)

### Letter-, Legal- og Executive-papir

Venstre- og høyremarger: 6,4 mm (0,25 tommer) Toppmarg: 1,0 mm (0,04 tommer) Bunnmarg: 11,7 mm (0,46 tommer)

### A5, B5 og brukerdefinert papir

Venstre- og høyremarger: 3,2 mm (0,125 tommer) Toppmarg: 1,0 mm (0,04 tommer) Bunnmarg: 11,7 mm (0,46 tommer)

### Kort $(3 \times 5, 4 \times 6, 5 \times 8 \text{ tommer og A6})$

Venstre- og høyremarger: 3,2 mm (0,125 tommer) Toppmarg: 1,0 mm (0,04 tommer) Bunnmarg: 11,7 mm (0,46 tommer)

### Hagaki-postkort

Venstre- og høyremarger: 3,2 mm (0,125 tommer) Toppmarg: 1,0 mm (0,04 tommer) Bunnmarg: 11,7 mm (0,46 tommer)

### konvolutter

Venstremarg: 1,0 mm (0,125 tommer) Høyremarg: 11,7 mm (0,46 tommer) Toppmarg: 3,2 mm (0,13 tommer) Bunnmarg: 3,2 mm (0,13 tommer)

### Listepapir - A4 (210 x 297 mm [8,27 x 11,7 tommer])

Venstre- og høyremarger: 3,2 mm (0,13 tommer) Toppmarg: 0,0 mm (0,00 tommer) Bunnmarg: 0,0 mm (0,00 tommer)

### Listepapir - Letter (216 x 279 mm [8,5 x 11 tommer])

Venstre- og høyremarger: 3,2 mm (0,125 tommer) Toppmarg: 0,0 mm (0,00 tommer) Bunnmarg: 0,0 mm (0,00 tommer)

# systemkrav

Datamaskinen må oppfylle følgende krav:

### Microsoft Windows 2000

Minste prosessorhastighet: Pentium 133 MHz Nødvendig RAM: 64 MB Krav til ledig plass på harddisken: 40 MB

### Microsoft Windows 98 og Me

Minste prosessorhastighet: Pentium 66 MHz Nødvendig RAM: 32 MB Krav til ledig plass på harddisken: 40 MB

# indeks

### a

advarselsikon, **3** advarselsmelding, **3** 

### b

bakdeksel, 65 blekkpatron blekkdyser, **51** delenumre, **62** dyseplate, 56 fjerne smuss, **55**, **56** justere, **53** kopperledere, 51 lagre, **61** når er rengjøring nødvendig, **54** påfylling, **60** unntatt garanti, **60** rengjøring, 63 automatisk, 54 manuell, 55 skifte. 50.72 vedlikeholde, **61** blekkpatronholder, **50** rengjøring, **57** blekkstreker, **54**, **55** blinkende lamper, **65**,**67** alle lamper blinker, 66 av/på-lampe, 65 blekkpatronlampe, **66** fortsett-lampe, 65 bokinnbinding, **43** bunke med konvolutter, **18** 

### d

deler av dokumentet mangler, diagnoseside, digitale fotografier, dimensjoner, driftsmiljø, driftssyklus,

### е

enpatronutskrift, med fargepatronen, etikettutskrift, retningslinjer, etterfylle blekkpatron,

### f

farge justeringer, 11 fargedokumenter skrives ut i gråtoner, 75 fargegrafikk, **78** fastkjørt papir, 65, 68 fjerne, 65 ved bakdekselet, 68 feil under skriving til USB-port, 68 feilsøking blekkpatroner, 72 blinkende lamper, **65**, **67** deler av dokumentet mangler, 74 fargedokumenter skrives ut i gråtoner, 75 fastkjørt papir, 65, 68 feil under skriving til USB-port, **68** fotografier skrives ikke ut som de skal, **76** kompliserte dokumenter, 71 lav utskriftshastighet, 70 nye utskriftsinnstillinger vises ikke, 75 papiret kommer ikke ut av skriveren, 67 problemer med USB-tilkobling, **68**, **71** skjev utskrift av dokumenter, **73** skriver ut tomme sider, 72 skriveren kan ikke slås på, **69** skriveren skriver ikke ut, 67 utskriftsproblemer, 72 fotografier skrives ikke ut som de skal, 76 fotopapir, **30** 

### g

gratulasjonskort skrive ut retningslinjer, **34** 

### h

Hjelpefunksjonen Hva er dette?, **4** HP photo paper, **30**, **31** 

### i

ikon for skriverinnstillinger på oppgavelinjen, **13** innbinding bok, **43** skriveblokk, **43** innskuff, **7**, **8** internminne, **79** 

### Ĭ

justering, **80** 

### k

kalibrere skriver, **63** knapper, **79** Av/på, **7** Fortsett, **7** 

lampe for blekkpatronstatus, **49**, lamper, **79** Av/på, **7** blekkpatronstatus, **6**, **49**, blinker, **65**, Fortsett, lav utskriftshastighet, listepapir, skrive ut, listeutskrift,

#### m

manglende linjer eller punkter, manuell tosidig utskrift, retningslinjer, marger, **12**, innstilling, 12 konvolutter, 83 kort, 83 listepapir, 84 papir, 83 minne, 79 minste utskriftsmarger, 12, 83 Modus for lite minne, 11, 71 musikon, 4

### n

notatblokkikon, 4

### 0

oppgavelinjeikon, snarveier, oppløsning for utskrift på fotopapir, Oppsett, **10** overspenningsvern,

### р

papiret kommer ikke ut av skriveren, papirjustering, papirkapasitet, papirskuffer, **7**, innskuff, utskuff, **9** papirstørrelser, papirtyper, PhotoREt, **30**, **31**, **71**, problemer med USB-tilkobling, **68**, programvarekompatibilitet,

### r

rengjøre blekkpatron, automatisk, manuell, **55** rengjøre skriverdeksel,

### S

sideretning, **10** skade på skriver, **51**,**60** skrive ut

etiketter, 23 retningslinjer, 23, 25 fotografier, 29 retningslinjer, 31 gratulasjonskort, **32** retningslinjer, 34 konvolutter bunke, **18** enkelt, 16 retningslinjer, 20 listepapir, 38 retningslinjer, 38 manuell tosidig, **42** retningslinjer, **44** motivoverføringer, 39, 40 retningslinjer, **41** plakater, **35** retningslinjer, 36 registerkort, 26 retningslinjer, 28 små typer utskriftsmateriale, **26** retningslinjer, 28 speilvendt bilde, **41** transparenter, 21 retningslinjer, 22 visittkort. 26 retningslinjer, 28 Windows 95, 98, ME, 2000 eller NT4, **10** skrive ut fotografier, 29 retningslinjer, **31** skrive ut konvolutter, 9 bunke, **18** enkelt, **16** retningslinjer, **20** skrive ut motivoverføringer, 39 skrive ut plakater, **35** retningslinjer, **36** skrive ut på motivoverføringspapir retningslinjer, **41** skrive ut registerkort, 26 skrive ut små typer utskriftsmateriale, 26 skrive ut testside, 58 skrive ut transparenter, 21

retningslinjer, 22 skrive ut visittkort, 26 skriveblokkinnbinding, 43 skriver dimensjoner, 79 driftsmiljø, **79** Inn/ut-grensesnitt, 79 minste utskriftsmarger, 12,83 papirjustering, 80 papirkapasitet, 81 papirstørrelser, 81 rengjøre blekkpatroner, **55** rengjøre deksel, **59** skade på, **60** spenning, 80 strømforbruk, 80 størrelse på utskriftsmateriale, **81** støy fra blekkpatronholder, **59** støynivå, 80 utskriftsmaterialetyper, 80 utskriftsmaterialevekt, 80 vekt. 79 skriver ut tomme sider, 72 skriverdriver, 10 Skriveregenskaper Avansert Windows 98, Me eller 2000, 11 Funksjoner Windows 98, Me eller 2000, 10 Oppsett Windows 98, Me eller 2000, 10 skriveren kan ikke slås på, 69 skriveren skriver ikke ut, 67 skriverens spesifikasjoner, 78 skriverfunksjoner, **6** skriverfunksjoner for HP Deskjet, 2 skriverinnstillinger, 14 standard, 14 skriverminne, 79 skriverprogramvare, 10 skriverservice Verktøyboks for HP Deskjet, **63** skriverstatus blinkende lamper, **65** 

snarveier oppgavelinjeikon, 14 speilvendt bilde, **41** spesifikasjoner, 78 blekkpatroner, 82 minste utskriftsmarger, 83 systemkrav, **85** starte skriver på nytt når bør du starte på nytt, **66** strømforbruk, **80** størrelse på utskriftsmateriale, **81** støynivå, **80** symboler, **3** systemkrav, **85** systemkrav for Windows 98 og Me, 85 Windows 2000, 85

### t

tekstoppløsning, topatronutskrift, tosidig utskrift, manuell, **42** 

#### U

utskrift på gratulasjonskort, utskriftsegenskaper, utskriftshastighet, **70**, blandet tekst med fargegrafikk, høyere, **31** svart tekst, utskriftskvalitet, utskriftsmarger, **12**, innstilling, **12**, minste, **83** utskriftsmaterialevekt, utskriftsområde, **12**, utskriftsproblemer, utskriftsteknologi, utskuff, **7**,

#### V

verktøyboks, **63** funksjoner, **63** Windows 98, Me eller 2000, **63**  åpne, **63** Verktøyboks for HP Deskjet, **63** funksjoner, **63** Windows 98, Me eller 2000, **63** åpne, **63**